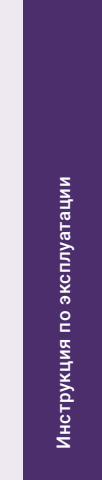

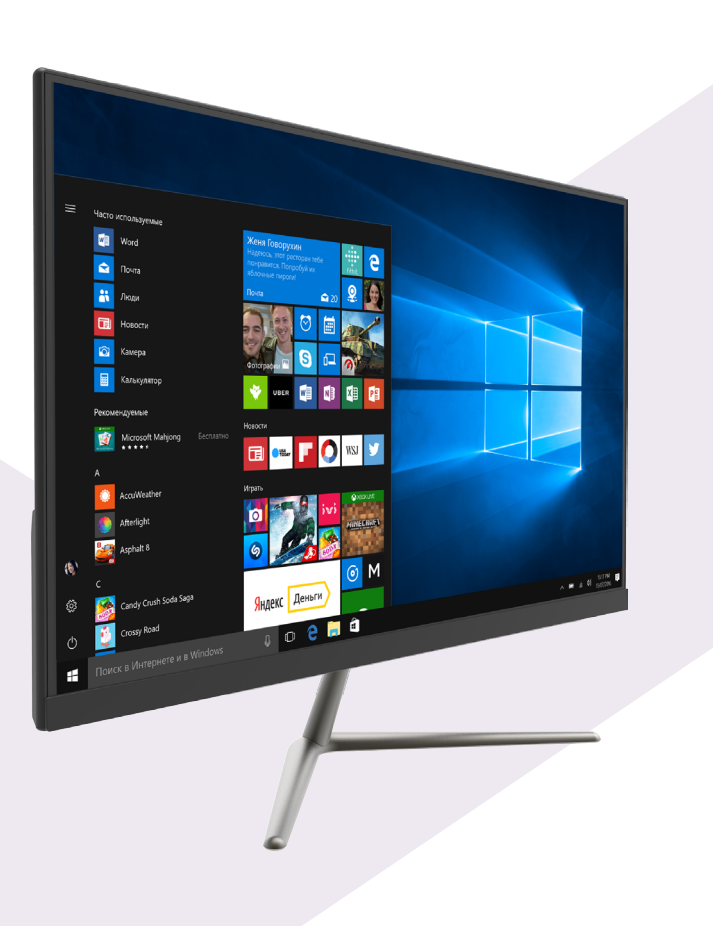

# **VIRBIS**<sup>®</sup>

Моноблок MB2380

www.irbis-digital.ru

### Уважаемый пользователь!

Поздравляем Вас с покупкой и благодарим за выбор продукции нашей компании. Моноблок IRBIS MB2380 функционирует на базе платформы ОС Windows, обладающей удобным и понятным интерфейсом и позволяющей получить доступ к ресурсам всемирной сети, работать с огромным количеством популярных приложений, просматривать фильмы, слушать музыку, читать книги. Перед началом использования убедительно просим ознакомиться с инструкцией по эксплуатации. Данная инструкция специально разработана для описания функций и особенностей Вашего устройства.

### 1. Комплект поставки

- Моноблок
- Адаптер питания
- Гарантийный талон
- Инструкция по эксплуатации

### Информация о правилах безопасности

### Важные меры предосторожности внимание

- Во избежание возгорания или удара электрическим током не используйте удлинители шнура питания или тройники.
- Во избежание удара электрическим током не держите моноблок под дождем и не допускайте попадания влаги на корпус.

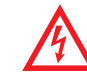

Знак в виде молнии, заключенной в равнобедренный треугольник, предназначен для предупреждения пользователя о существовании неизолированного «опасного напряжения» внутри изделия, что может являться причиной электрошока у людей.

#### ВНИМАНИЕ!

Открывать аппарат только авторизованному техническому персоналу

Внимание: во избежание электрошока не снимать верхнюю или нижнюю крышку. Для сервисного обслуживания обрашайтесь к квалифицированным специалистам.

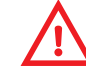

Восклицательный знак, заключенный в равнобедренный треугольник, предназначен для предупреждения пользователя о наличии важных инструкций по использованию и установке (обслуживанию) в инструкции.

IRBIS

Σ

Во избежание поражения электрическим током не допускайте попадания капель жидкости на корпус моноблока и не ставьте его в помещения с повышенной влажностью.

#### Использование моноблока

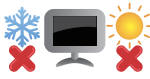

<sup>-</sup>Рекомендуется использовать данный моноблок в условиях нормальной влажности при температуре воздуха в диапазоне от 5°C до 35°C.

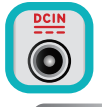

Обратите внимание на этикетку на задней стороне моноблока и убедитесь, что Ваш блок питания поддерживает соответствующее напряжение.

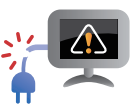

Не пользуйтесь поврежденными сетевыми шнурами, аксессуарами и периферийными устройствами.

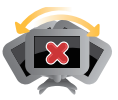

На помещайте моноблок на неровную или неустойчивую поверхность.

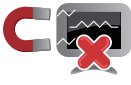

Моноблок можно пропускать через рентгеновский сканер, но не рекомендуется проносить его через магнитные детекторы или подвергать его воздействию магнитных жезлов.

#### Уход за моноблоком

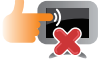

Прежде чем чистить моноблок, отключите его от сети. Используйте чистую губку или кусочек замши, смоченный в воде или неабразивном чистящем средстве. Удалите лишнюю влагу сухой тряпкой.

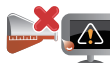

Не используйте чистящие средства и растворители, такие, как бензол, или иные химикаты для очистки поверхности моноблока или рядом с ним.

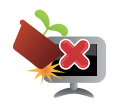

Не ставьте предметы на поверхность моноблока и не засовывайте в него посторонние предметы.

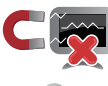

Не подвергайте моноблок воздействию сильных магнитных или электрических полей.

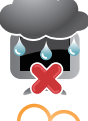

Не подвергайте моноблок воздействию жидкостей и не используйте в условиях повышенной влажности.

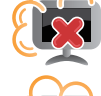

Не помещайте моноблок в пыльную или грязную среду.

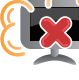

Не пользуйтесь моноблоком в непосредственной близости от места утечки газа.

#### Утилизация

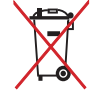

НЕ выбрасывайте моноблок вместе с бытовым мусором. Этот продукт предназначен для повторного использования и переработки. Символ перечеркнутого мусорного бака означает, что продукт (электрическое и электронное оборудование и содержащие ртуть аккумуляторы) нельзя выбрасывать вместе с бытовым мусором. Ознакомьтесь с правилами утилизации таких продуктов.

Инструкция по эксплуатации

**IRBIS MB2380** 

#### Обзор устройства

- 1. Кнопка «включения/выключения» устройства
- 2. Кнопка перезагрузки устройства
- 3. Слот для HDD/SSD SATA
- 4. USB 3.0
- 5. USB 2.0
- 6. Порт Ethernet

7. Порт HDMI

8. Разъём для питания

- 9. Разъём для наушников
- 10. Разъём для микрофона
- 11. Разъём для карт памяти MicroSD

🗓 Принудительное отключение питания может привести к потере данных. Мы рекомендуем регулярно сохранять резервные копии данных.

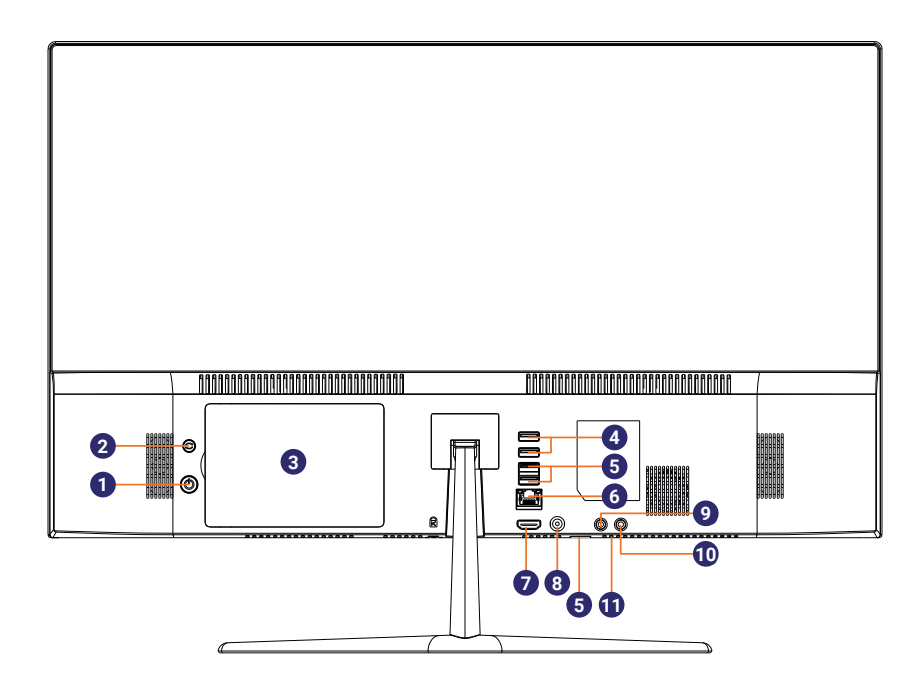

### 2. Начало работы

#### Установка карты памяти

В зависимости от производителя карт памяти и типа, некоторые карты памяти могут быть несовместимы с Вашим устройством.

ڬ Некоторые карты памяти могут быть не полностью совместимыми с устройством.

Использование несовместимой карты может повредить устройство или карту памяти, или повредить данные, хранящиеся на ней. Устройство поддерживает карты SDHC/SDXC объемом до 128 ГБ.

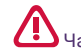

Частая запись и стирание данных сокращают продолжительность жизни карт памяти.

УИзвлечение карты памяти: для извлечения карты MicroSD нажмите на нее и вытяните её из разъема.

Моноблок оборудован слотом для карты памяти формата MicroSD. Расположение отсека со слотом показано в разделе «Обзор устройства».

#### Подключение HDMI-совместимого дисплея

1. Подключите кабель HDMI к порту HDMI Вашего моноблока.

2. Подключите кабель HDMI к порту HDMI на HDMI-совместимом дисплее.

#### Подключение USB-устройств

Вашим устройством поддерживается подключение различных USB устройств. Вы можете подключить флеш-накопитель, внешний жесткий диск или USB микрофоны, мышку, клавиатуру, и др.

### 3. Меню Пуск

#### Начальный экран

Меню **Пуск** является основным шлюзом для программ, приложений, папок и настроек.

Меню Пуск можно использовать для выполнения следующих действий:

- запуск программ и приложений;
- запуска часто используемых программ или приложений;
- изменение настроек;
- получение справки о Windows;
- выключение моноблока;
- выход или переключение на другую учетную запись.

Изменить параметры, заблокировать или выйти из учетной записи
Запуск приложений с экрана Пуск

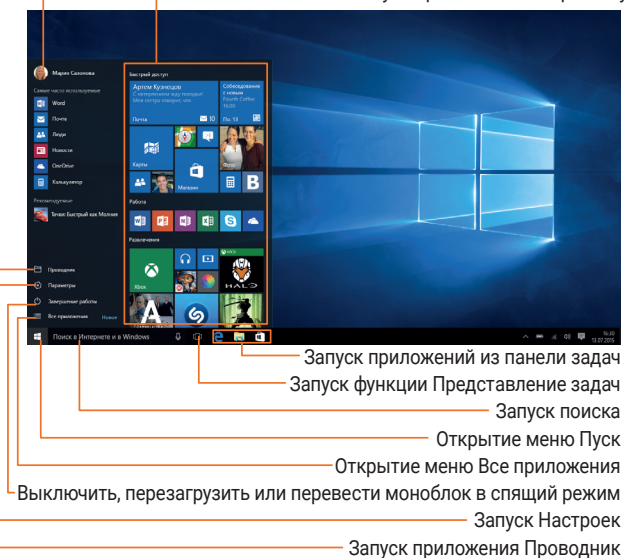

#### Настройка Меню Пуск

Вы можете изменять размер и перемещать плитки приложений на стартовом экране.

#### Изменение размера плиток

Чтобы изменить размер плитки:

- 1. Нажмите на плитку, размер которой хотите изменить, и держите до появления контекстного меню.
- 2. Нажмите кнопку, определяющую параметры плитки 💬.
- 3. Выберите размер, который Вам нужен.

#### Открепление плитки с экрана

Чтобы удалить плитку с экрана:

1. Нажмите на плитку, размер которой хотите изменить, и держи-

те до появления контекстного меню.

2. Нажмите кнопку «Открепить от начального экрана» 🐼.

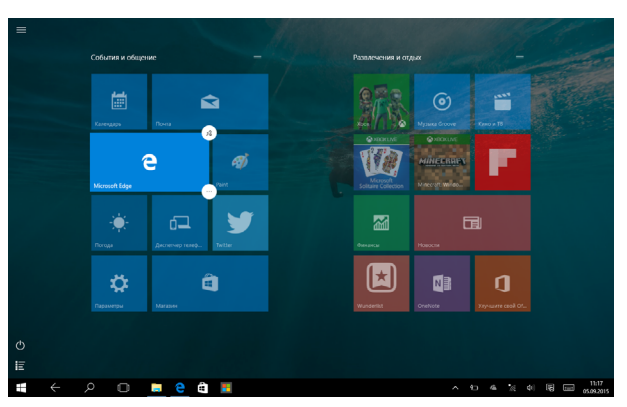

### 4. Центр Уведомлений

**Центр Уведомлений** - место, где собраны все самые необходимые настройки Вашего моноблока.

Чтобы открыть **Центр Уведомлений**, необходимо нажать на значок **Центра Уведомлений** 🗟.

С помощью Центра Уведомлений вы можете:

- создавать заметки с помощью приложения OneNote;
- включать Bluetooth соединение;
- регулировать яркость экрана;
- подключаться к беспроводной сети Wi-Fi. Для первого подключения к сети Wi-Fi нажмите на значок *(*, выберите Вашу беспроводную сеть, введите пароль;
- включать режимы «Не беспокоить» и «В самолете».

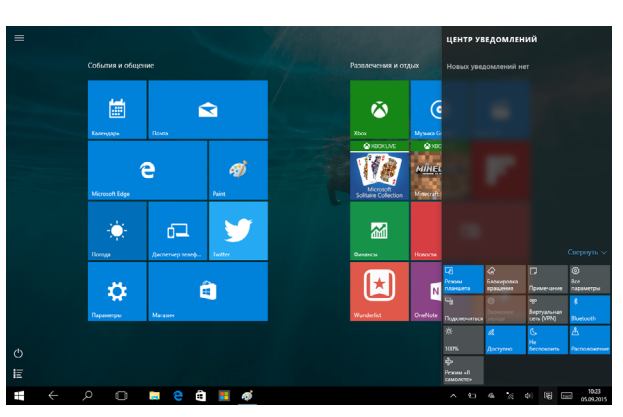

### 5. Работа с Windows® 10

#### Первоначальная загрузка

Когда Вы запускаете моноблок на базе ОС Windows в первый раз, на экране появится мастер настройки Windows® 10. **Первоначальная загрузка:** 

- 1. Включите моноблок.
- 2. Прочтите Соглашение пользователя. Нажмите «Я согласен с условиями соглашения» и нажмите «Принять».
- 3. Следуйте инструкциям на экране для настройки следующих пунктов:
  - Персонализация
  - Настройки
- 4. После окончания первоначальной настройки на экране появится видео-инструкция по работе с Windows® 10. Посмотрите видео, чтобы узнать больше о функциях Windows® 10.
- 5. Войдите в свою учетную запись для перехода к начальному экрану.

#### Экран блокировки Windows

При входе в OC Windows® 10 или после выхода из спящего режима или режима гибернации на экране может появится окно блокировки. Для снятия блокировки нажмите пробел.

#### Выключение или перезагрузка

Откройте меню «**Пуск»** Щ, нажмите «**Питание**» ⊕ ⇔ «Выключение» или «Перезагрузка».

#### Персонализация рабочего стола

Вы можете персонализировать рабочий стол с помощью различных фонов, цветов и тем, а также закреплять любимые приложения на панели задач.

Чтобы установить обои на рабочий стол, выберите изображение, которое хотите установить, нажмите на него правой кнопкой мыши. Выберите «**Сделать фоновым изображением рабочего стола**»

Чтобы добавить плитку приложения в начальный экран **меню Пуск**, нажмите «**Пуск**» **Ц**, откройте список приложений, нажав <u></u>, нажмите на нужное Вам приложение и, удерживая, переместите на начальный экран **меню Пуск**.

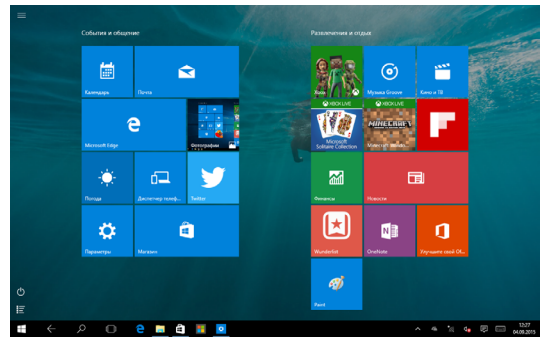

Инструкция по эксплуатации

### Использование приложений Windows®

#### Список приложений

Список приложений — это место, где собраны все приложения, установленные на вашем компьютере. В списке приложений можно открывать приложения, закреплять их на начальном экране или на рабочем столе.

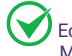

Если Вы не можете найти программу, загрузите ее из магазина приложений Microsoft Store.

#### Переход к конкретному приложению

Вы можете переключаться между открытыми приложениями, нажав одновременно **Alt+Tab**. Откроются в миниатюре все используемые Вами приложения. Выберите нужное приложение.

## Одновременное использование приложений (на одном экране)

Вы можете использовать несколько приложений одновременно на одном экране.

- 1. Откройте приложения, которые Вы хотите использовать.
- Зажмите на всплывающей строке меню одного из приложения и, не отпуская, перетащите вправо.
- 3. Разверните второе приложение, и оно раскроется сразу на второй, незанятой части экрана.

Также Вы можете изменить размер открытых двух приложений, перетаскивая расположенную посередине черную разделяющую полоску.

#### Закрыть приложение

• Нажмите крестик в правом верхнем углу окна приложения.

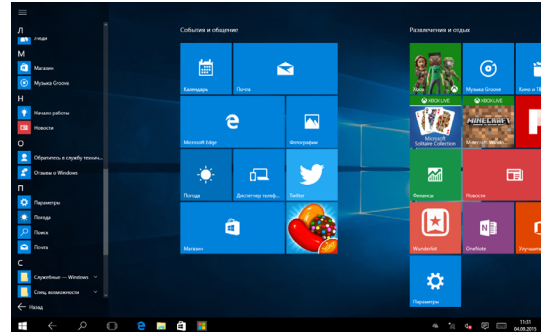

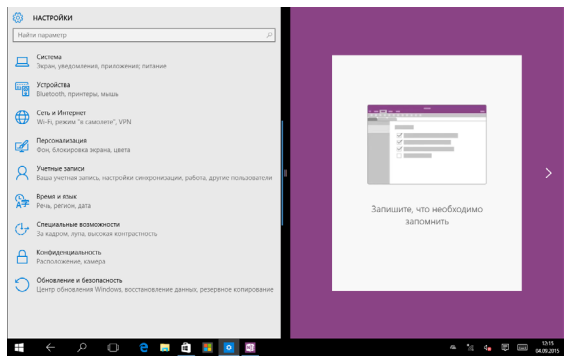

#### Изменение параметров

#### Параметры компьютера

Большинство настроек моноблока, которые Вы можете изменять, находятся в разделе «Параметры» компьютера. Чтобы получить к ним доступ:

- Откройте меню «Пуск», затем откройте список приложений и нажмите «Параметры».
- Выберите категорию. Например, нажмите «Учетные записи» для изменения параметров учетных записей. Или, чтобы добавить новую учетную запись, нажмите «Добавить пользователя для этого компьютера».

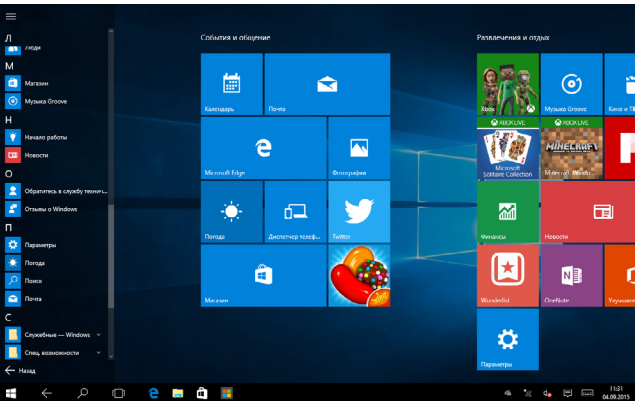

#### Поиск

Чтобы получить доступ к тем или параметрам, Вы можете воспользоваться поиском.

- 1. Откройте меню «Поиск» 2. Нажмите на поле поиска и введите поисковый запрос. Например, введите «звук» для поиска параметров звука.
- 2. Если Вы не можете найти нужные параметры, нажмите на меню «Поиск» для получения дополнительной информации.
- 3. Нажмите на нужном параметре для его изменения.

#### Панель управления

Панель управления включает дополнительные настройки, которые обычно используются менее часто, такие как, например, настройка рабочего стола. Чтобы открыть панель управления:

- Откройте меню «Поиск», введите «Панель управления» и выберите «Панель управления» из результатов поиска.
- В режиме рабочего стола откройте меню «Настройки» и выберите «Панель управления».

#### Синхронизация настроек

Когда Вы выполняете вход с учетной записью Microsoft, Ваши персональные настройки хранятся в OneDrive и синхронизируются с любым компьютером, на котором имеется Ваша учетная запись. Для настройки параметров синхронизации:

Откройте меню «**Параметры**» в общем списке приложений. Нажмите «**Учетные записи**» ⇔ «**Синхронизация ваших пара**метров» ⇔ «**Параметры синхронизации**».

#### Помощь и поддержка

Если у Вас есть проблемы с использованием операционной системы, зайдите через меню «**Поиск**» в «**Панель Управления**» ⇔ «**Все элементы панели управления**» ⇔ «**Устранение неполадок**».

Также Вы можете использовать возможности онлайн помощи в виде ссылок на дополнительные ресурсы.

### 6. Восстановление системы

#### Введение

Если в работе Вашего моноблока наблюдаются неполадки, Вы можете восстановить, обновить или сбросить системные настройки.

Восстановление помогает отменить недавно произведенные настройки.

Обновление используется для получения новейшей версии Windows с сохранением персональных файлов и настроек, а также установленных приложений (в том числе из магазина Microsoft Store). Сброс моноблока используется для переустановки Windows с удалением всех файлов, настроек и приложений (за исключением предустановленных).

#### Обновление

Обновление используется для получения новых версий системного ПО Windows, при обновлении сохраняются персональные файлы, настройки и установленные приложения (в том числе из магазина Microsoft Store). Пожалуйста, обратите внимание, что обновления предоставляются по мере выпуска с серверов Microsoft. В случае установки крупных обновлений может потребоваться дополнительное свободное место на системном диске.

- 1. Для обновления. Войдите в меню «Параметры» в общем списке приложений, затем нажмите «Обновление и Безопасность» ⇔ «Центр обновления Windows» ⇔ «Проверка наличия обновлений» ⇔ «Обновить»
- 2. Для восстановления. Войдите в меню параметры «Параметры», затем нажмите «Обновление и Безопасность» ⇒ «Восстановление». В разделе «Вернуть компьютер в исходное состояние» нажмите кнопку «Начать».

Все ваши настройки, установленные приложения и данные, находящиеся на системном диске, будут удалены. Перед восстановлением создайте резервную копию необходимых данных на внешнем носителе.

#### Удаление всех данных и переустановка Windows

Для возврата моноблока к заводским настройкам:

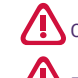

Сохраните все пользовательские данные на внешнем носителе.

Процесс переустановки может занять много времени.

- 1. Зайдите в меню «Параметры» ⇔ «Обновление и безопасность» ⇒ «Восстановление».
- 2. В разделе «Вернуть компьютер в исходное состояние» нажмите кнопку «Начать».
- 3. Следуйте инструкциям на экране моноблока.

Инструкция по эксплуатации

**IRBIS MB2380** 

### 7. Технические характеристики

| 00                      | Windows 10                                                                                               |
|-------------------------|----------------------------------------------------------------------------------------------------|
| Процессор               | Двухъядерный процессор Intel® Celeron® N3350 с частотой до 2.4 ГГц                                       |
| GPU                     | Intel HD Graphics                                                                                        |
| Память                  | Оперативная память: 4 ГБ<br>Жёсткий диск*: 500 ГБ<br>Расширение памяти: до 128 ГБ (карты памяти MicroSD) |
| Экран                   | Диагональ 23.8″                                                                                          |
| Разрешение              | Full HD 1920x1080 IPS                                                                                    |
| Беспроводные соединения | WiFi: 802.11 b/g/n                                                                                       |
| Динамик                 | 3Вт х 2                                                                                                  |
| Интерфейсы              | HDMI, MicroSD, USB 2.0 - 3 шт., USB 3.0 - 2 шт., 2.5" HDD/SSD SATA                                       |
| Ethernet                | 1 Gbit                                                                                                   |
| Bluetooth               | Поддерживается Bluetooth 4.0                                                                             |
| Входной ток             | 12B / 3A                                                                                                 |
| Зарядное устройство     | От сети 100-220В                                                                                         |

\*Внимание! Указан полный объем памяти на жёстком диске. Часть памяти отведена и зарезервирована под файлы операционной системы; объем памяти, доступный пользователю, меньше указанного.

### 8. Советы и часто задаваемые вопросы

#### Полезные советы для вашего моноблока

Для эффективного использования моноблока, поддержания высокой производительности системы и обеспечения надежного хранения данных следуйте следующим рекомендациям:

- Периодически обновляйте Windows и приложения.
- Используйте антивирусное программное обеспечение и обновляйте его.
- Воздерживайтесь от принудительного выключения моноблока без крайней необходимости.
- Всегда создавайте резервную копию ваших данных на внешнем накопителе.
- Воздерживайтесь от использования моноблока при высокой температуре.
- Для сброса моноблока отключите все внешние устройства и убедитесь в наличии следующих данных:
  - ключ для операционной системы (для предустановленной операционной системы ключ не требуется) и других установленных приложений;
  - резервная копия данных;
  - логин и пароль;
  - информация о подключении к сети Интернет.

#### Часто задаваемые вопросы

- При включении моноблока на экране появляется черная или цветная точка. Что делать? Точки, появляющиеся на экране, не повлияют на работу системы. Если проблема осталась и влияет на производительность системы, обратитесь в местный сервисный центр за помощью.
- Неравномерный цвет и яркость на дисплее. Как это исправить?

Цвет и яркость дисплея могут изменяться в зависимости от угла и положения моноблока. Цвет и яркость дисплея также могут отличаться в зависимости от модели. Для настройки дисплея можно использовать настройки операционной системы.

- Почему я не слышу звук из динамиков моноблока при воспроизведении аудио- и видеофайлов? Попробуйте выполнить любое из следующих действий:
  - нажмите Fn+F4 для увеличения громкости динамиков;

• если к моноблоку подключены наушники, отключите их.

#### • Как получить лицензионный ключ для переустановки системы?

• лицензионный ключ Windows 10 прошивается в специальный раздел BIOS при производстве. После установки совместимой редакции Windows 10 активация произойдет автоматически при подключении к сети Интернет;

• если активация не происходит, проверьте, что установленная редакция Windows 10 соответствует оригинальной (Windows 10 Professional не может быть активирована предустановленным ключом Windows 10 Home);

• будьте внимательны: при перепрошивке BIOS лицензия Windows 10 может быть потеряна.

#### • Где загрузить обновленную версию Windows 10 для моего устройства?

Обновления для Windows 10 предоставляются Microsoft с помощью Центра Обновлений Windows. Для того чтобы проверить наличие обновлений, откройте Меню «Пуск», выберите пункт «Параметры», затем откройте раздел «Обновление и безопасность». В данном разделе во вкладке «Центр Обновлений Windows» можно проверить наличие обновлений и установить их.

### Модель IRBIS MB2380

Разработано в России. Произведено в Китае.

Изготовитель: Irbis Hong Kong Limited, address 20th Floor, Wah Hing Commercial Building, 283 Lockhart Road, Wanchai, Hong Kong / Ирбис Гонконг Лимитед, адрес 20 эт., Ван Хинг Коммершиал Билдинг, 283 Локхарт Роуд, Ванчаи, Гонконг. Предприятие-изготовитель: Shenzhen South Digital Limited / «Шеньчжень Сауз Диджитал Лимитед», Building 1, Hao'er Jiashitai Industrial Park, Fengtang Rd., Tangwei, Fuyong Town, Bao'an District, Shenzhen, China. / Билдинг 1, Хаоер Джиашитай Индастриал Парк, Фенгтанг Рд., Тангвай, Фуонг Таун, Баоан Дистрикт, Шеньжень, Китай. Импортер: ООО «СТАРТТЕХ», 125190, Россия, город Москва, Ленинградский проспект, д. 80Д

### Определение даты изготовления

Дата закодирована в серийном номере изделия в виде группы из пяти цифр, отражающих день, месяц, год изготовления в формате ДДММГ.

Серийный номер изделия находится внизу на задней крышке изделия.

Например: SN: F09MB2380310580001;

F09 - служебная информация;

МВ2380 - индекс модели;

5 цифр после индекса модели - дата производства = 31058. 31 - день изготовления; 05 - месяц изготовления; 8 - год изготовления 2018;

Последние четыре цифры (0001) – собственно серийный номер (для некоторых моделей это могут быть четыре или пять цифр).

Инструкция по эксплуатации

**IRBIS MB2380** 

### Примечание:

Производитель сохраняет за собой право изменять любую информацию, технические характеристики и комплектацию без предварительного уведомления и обязательств.

Производитель не несет ответственности за технические или редакционные ошибки, допущенные в данном руководстве. Также компания не несет ответственности за случайные или косвенные убытки при доставке или использовании данного материала.

Срок службы данного изделия 2 года с даты производства. Гарантийный срок указан в гарантийном талоне. Настоящее издание является собственностью компании.

Воспроизведение, хранение в системе поиска информации и передача любой из частей настоящего издания в любых целях и в любой форме, с помощью любых средств может осуществляться только при получении разрешения владельца. Любые наименования, логотипы и торговые марки, встречающиеся в настоящем издании, являются зарегистрированными торговыми знаками, принадлежащими их владельцам.

Моноблок

ERC

www.irbis-digital.ru